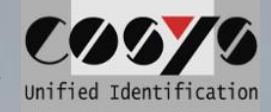

# COSYS Transport Management COSYS Web Desk

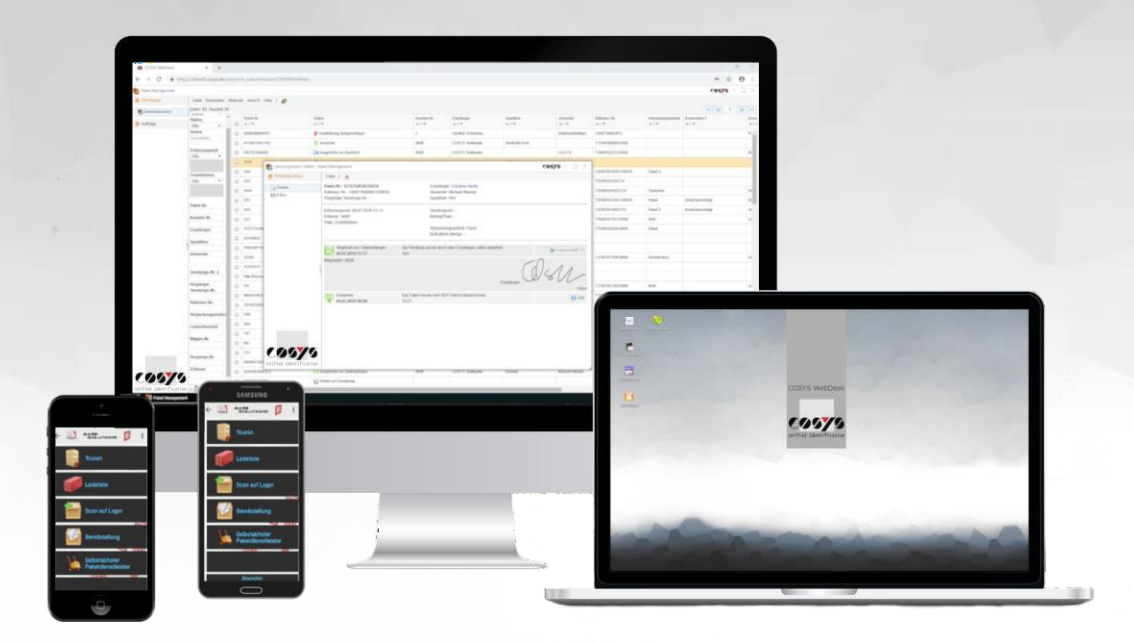

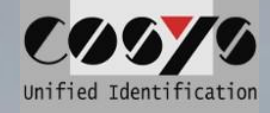

# Content

| Registration                  | 3  |
|-------------------------------|----|
| Administration                | 3  |
| Manage users                  | 4  |
| Create new user               | 4  |
| Edit user / Delete user       | 4  |
| User groups (rights groups)   | 5  |
| Add new group                 | 5  |
| Edit group / Delete group     | 5  |
| Master data                   | 6  |
| Comments                      | 7  |
| Add comments                  | 7  |
| Edit comments                 | 7  |
| Charge media types            | 8  |
| Add charge media types        | 8  |
| Edit charge media types       | 8  |
| Vehicles                      | 9  |
| Add vehicles                  | 9  |
| Edit vehicles                 | 9  |
| Type of use                   | 10 |
| Add insert type               | 10 |
| Edit insert type              | 10 |
| Package management            | 11 |
| Shipment status               | 12 |
| Details /Send history         | 13 |
| Tour status                   | 14 |
| Delivery note overview        | 14 |
| Delivery note status          | 16 |
| Add delivery bills            | 16 |
| Edit delivery bills           | 16 |
| Edit, add and delete packages | 17 |
| Add packages / work in cash   | 17 |
| Change tour                   | 17 |
| Reports                       | 18 |

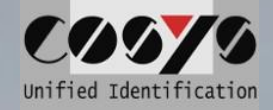

# Registration

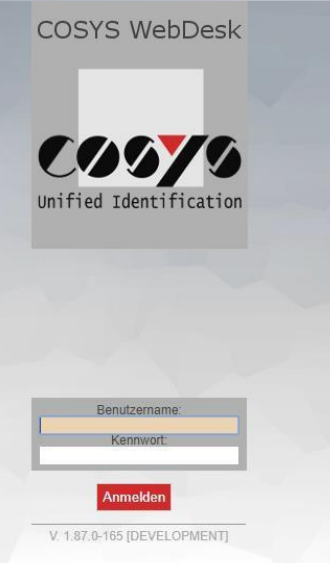

For the login to the COSYS WebDesk corresponding user data are necessary.

# Administration

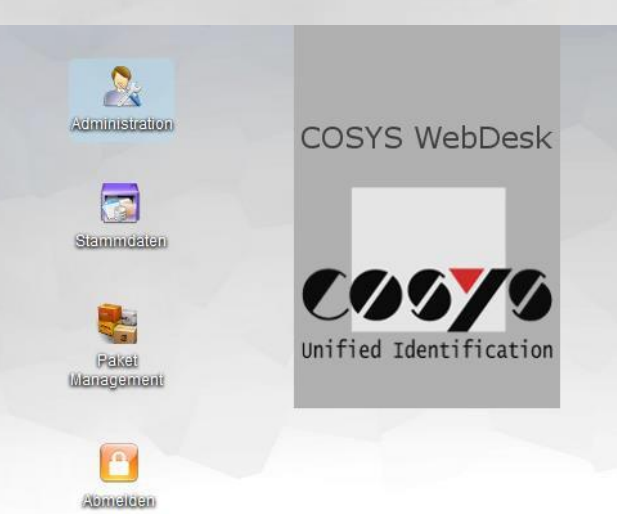

In order to access the administration interfaces, the user must have the appropriate permissions.

The administration includes the following points:

- Manage users for WebDesk as well as for MDE modules
- Manage user groups
- Manage printers
- Diagnostic options

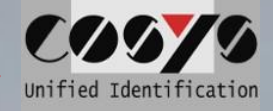

# Manage users

| ilen: 8, Gesamt 8 |                               |                   |                       |                                                                                                    |                                                                                                    |                                                                                                    |
|-------------------|-------------------------------|-------------------|-----------------------|----------------------------------------------------------------------------------------------------|----------------------------------------------------------------------------------------------------|----------------------------------------------------------------------------------------------------|
| enutzer           |                               |                   |                       |                                                                                                    |                                                                                                    |                                                                                                    |
| Benutzer          |                               | Benutzer<br>▲ ] マ | Benutzername<br>△   ♥ | Gruppe                                                                                                    | Mandant<br>△   マ                                                                                                    | Тур                                                                                                    |
| enutzername       |                               | 110012            | Robert Mayer          | Administrator                                                                                                    | Standard                                                                                                    |                                                                                                    |
| ruppe             |                               | 110013            | Martin Schmidt        | Administrator                                                                                                    | Standard                                                                                                    | 0                                                                                                    |
| andant            |                               | 110014            | Tom Günther           | Administrator                                                                                                    | Standard                                                                                                    | 6                                                                                                    |
|                   |                               | 110015            | Laura Ralph           | Administrator                                                                                                    | Standard                                                                                                    |                                                                                                    |
| <b>A X</b>        |                               | 110016            | Elke Schrader         | Lager MA                                                                                                    | Standard                                                                                                    |                                                                                                    |
|                   |                               | 110017            | Günther Grone         | Fahrer                                                                                                    | Standard                                                                                                    |                                                                                                    |
|                   |                               | 110018            | Ron Münster           | Administrator                                                                                                    | Standard                                                                                                    | 0                                                                                                    |
|                   |                               | 110019            | Ralph Konrad          | Administrator                                                                                                    | Standard                                                                                                    | 0                                                                                                    |
|                   | enutzername<br>uppe<br>andant | andant            | enutzername           | enutzername         In0012         Robert Mayer           uppe         110013         Martin Schmidt           andant         110014         Tom Günther           110015         Laura Ralph           110016         Elke Schrader           110017         Günther Grone           110018         Ron Münster           110019         Ralph Konrad | antzername     intot2     Robert Mayer     Administrator       uppe     intot2     Robert Mayer     Administrator       andant     intot4     Torn Günther     Administrator       intot4     10015     Laura Ralph     Administrator       intot4     10016     Elke Schrader     Lager MA       intot1     10017     Günther Grone     Fahrer       intot1     10018     Ron Münstert     Administrator       intot4     10019     Ralph Konrad     Administrator | Partizername     Inon2     Robert Mayer     Administrator     Standard       uppe     110012     Martin Schmidt     Administrator     Standard       andant     110014     Tom Günther     Administrator     Standard       110015     Laura Ralph     Administrator     Standard       110016     Elke Schrader     Lager MA     Standard       110017     Günther Grone     Fahrer     Standard       110018     Ron Münater     Administrator     Standard       110019     Ralph Konrad     Administrator     Standard |

The user view provides an ordered overview of existing users with corresponding properties

#### Other functions:

- Add user
- Edit user
- Delete user

#### Create new user

| Benutzer & Gruppen   | Datei Bearbeite   | en Aktione                                   | en Ansicht Filter |                 |
|----------------------|-------------------|----------------------------------------------|-------------------|-----------------|
| Senutzer 3           | Zeilen: 5 🕂 Hinzu | Zeilen: 5 + Hinzufügen<br>Benutze<br>Löschen |                   |                 |
| Gruppen<br>Mandanten | Benutze           |                                              |                   |                 |
| Filialen             | Benutze           | zerspezifis                                  | che Einstellungen | test            |
| Drucker              | C                 |                                              | 4567              | 4567            |
| Einstellungen        | Gruppe            |                                              | 9000              | COSYS Ident Gmb |
| Diagnose             |                   |                                              | 9001              |                 |
|                      | Mandant           |                                              | cosys             | COSYS Ident Gmb |
|                      | n 🗙               |                                              |                   |                 |
|                      |                   |                                              |                   |                 |

| 🧟 Benutzer bearbeiten - Administration      |                                                            | C0070 - 🗆 > |
|---------------------------------------------|------------------------------------------------------------|-------------|
| Datei                                       |                                                            |             |
| Benutzer-ID: *<br> <br>Benutzername:        | Typ: *<br>WEB                                              |             |
| E-Mail:                                     | WEB - Kennwort ändern:<br>Manuell<br>WEB - Neues Kennwort: | ~           |
| Standard Y                                  | WEB - Neues Kennwort (wdh.):                               |             |
| Gruppe: *<br>Wählen V                       |                                                            |             |
| Mandant.*                                   |                                                            |             |
| Standard V<br>Filial-Nr.:                   |                                                            |             |
| Lager:                                      |                                                            |             |
| Speichern X Abbrechen * = Erforderliches Fe | ld                                                         |             |

# Edit user / Delete user

|   | 9000  | COSYS Ident GmbH | MDE Benutzer  |                                   |   |
|---|-------|------------------|---------------|-----------------------------------|---|
| _ |       |                  |               | 📝 Bearbeiten                      | ľ |
|   | 9001  |                  |               |                                   | L |
|   | cosys | COSYS Ident GmbH | Administrator |                                   | 0 |
|   |       |                  |               | Benutzerspezifische Einstellungen | ľ |
|   |       |                  |               | 🞦 Sitzung beenden                 | l |

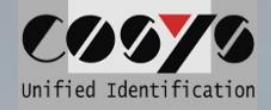

# User groups (rights groups)

| Administration     |                                 |   |                                 |        |  |  |
|--------------------|---------------------------------|---|---------------------------------|--------|--|--|
| Benutzer & Gruppen | Datei Bearbeiten Ansicht Filter |   |                                 |        |  |  |
| 🙎 Benutzer         | Zeilen: 4, Gesamt: 4            |   |                                 |        |  |  |
| 🏠 Gruppen          | Gruppe                          | _ | Gruppe                          | Rechte |  |  |
| 🚳 Mandanten        |                                 |   |                                 |        |  |  |
| 💞 Filialen         | <i>n</i> 🔀                      |   | Administrator                   | WEB    |  |  |
| Drucker            |                                 |   |                                 | WEB I  |  |  |
| Einstellungen      |                                 | _ | 1105 D 1                        |        |  |  |
| Diagnose           |                                 |   | MDE Benutzer                    | MDE    |  |  |
|                    |                                 |   |                                 | MDE T  |  |  |
|                    |                                 |   | MDE Benutzer ohne Stocktransfer |        |  |  |
|                    |                                 |   | Standardbenutzer                |        |  |  |
|                    |                                 |   |                                 |        |  |  |
|                    |                                 |   |                                 |        |  |  |

# By using user groups, the user accounts created can be given specific rights.

#### Functions:

- add new group
- Edit group
- Delete group

#### Add new group

| Administration               |                        |               |                                 |              | 🏠 Gruppe b  | earbeiten - Administration                            | (00 <b>%</b> – 🗆 × |                  |  |
|------------------------------|------------------------|---------------|---------------------------------|--------------|-------------|-------------------------------------------------------|--------------------|------------------|--|
| Benutzer & Gruppen           | Datei Bearbeiten A     | Ansich        | t Filter                        |              | Datei       |                                                       |                    |                  |  |
| Senutzer                     | Zeilen: 4 🕂 Hinzufüger | n<br>1        |                                 | Pachte       | Gruppenrech | nte für Modul:                                        |                    |                  |  |
| Mandanten                    | Löschen                | e Löschen     |                                 |              | WEB Admin   | istration                                             |                    |                  |  |
| 😽 Filialen                   | n 🗙                    | Administrator |                                 | WEB          | WEB Adminis | stration<br># Modul verwenden                         |                    |                  |  |
| Drucker                      | -                      |               |                                 | WE           | Nein Nein   | Active Directory Einstellungen<br>Benutzer bearbeiten |                    |                  |  |
| <ul> <li>Diagnose</li> </ul> | -                      | MDE Benutzer  |                                 | MDE Benutzer |             | MDE                                                   | Nein               | Benutzer löschen |  |
|                              |                        |               |                                 | MD           | Nein        | Gruppen bearbeiten                                    |                    |                  |  |
|                              |                        |               | MDE Benutzer ohne Stocktransfer |              | Nein Nein   | Gruppen löschen<br>Mandanten bearbeiten               |                    |                  |  |
|                              |                        |               | Standardbenutzer                |              | Nein Nein   | Mandanten löschen<br>Mandantenübergreifende Ansicht   |                    |                  |  |
|                              |                        |               |                                 |              | Nein        | Tabelleneinstellungen ändern                          |                    |                  |  |
|                              |                        |               |                                 |              | ؇ Speich    | ern 🔀 Abbrechen * = Erforderliches Feld               |                    |                  |  |
|                              |                        |               |                                 |              |             |                                                       |                    |                  |  |

#### Edit group / Delete group

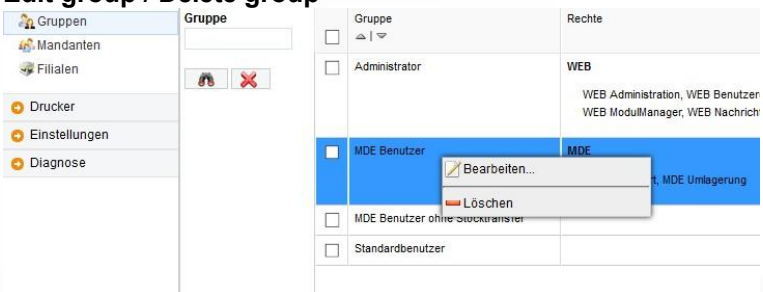

# A user group can only be removed if it is no longer assigned to a user.

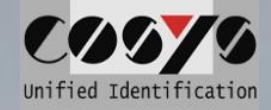

# **OPTIONAL: Connection LDAP / Active Directory**

| An Gruppen    | Gruppe     |  | Gruppe<br>△   マ                 | Rechte                         |
|---------------|------------|--|---------------------------------|--------------------------------|
| 💞 Filialen    | <i>n</i> 🔀 |  | Administrator                   | WEB                            |
| O Drucker     |            |  |                                 | WEB ModulManager, WEB Nachrich |
| Einstellungen |            |  |                                 | 1007                           |
| Diagnose      |            |  | MDE Benutzer ohne stocktranster | t, MDE Umlagerung              |
|               |            |  | Standardbenutzer                |                                |
|               |            |  |                                 |                                |

A user group can only be removed if it is no longer assigned to a user.

# Master data

(Pekei Menegamani

Alomeliden

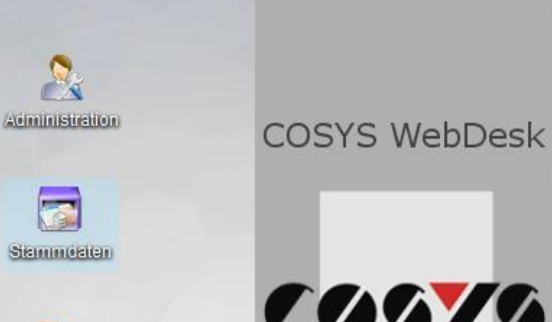

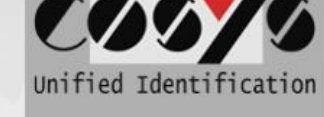

To manage the master data.

Master data management includes the following items:

- Add, edit and delete comments
- Add, edit and delete charge media types
- Add, edit and delete vehicles
- Add, edit and delete vehicle deployment types

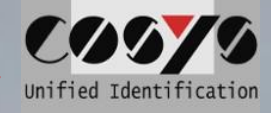

# Comments

Comments are used in the MDE software at various points to provide the user with certain comments for different actions and thus speed up the process.

| Stammdaten           | Datei Bearbeiten Ansicht Filter |  |                              |                       |                       |  |  |  |  |  |
|----------------------|---------------------------------|--|------------------------------|-----------------------|-----------------------|--|--|--|--|--|
| le Kommentare        | Zeilen: 7, Gesamt: 7            |  |                              |                       |                       |  |  |  |  |  |
| O Verpackung/Gebinde | Mandant<br>COSYS                |  | Text<br>△   マ                | Kommentartyp<br>      | Kommentar-Code<br>ニーマ |  |  |  |  |  |
| S Fahrzeuge          | Kundenspezifisch                |  | Code beschädigt              | Verladung             | E123456               |  |  |  |  |  |
|                      | Text                            |  | Code beschädigt nicht lesbar | Auslieferung          | E123478               |  |  |  |  |  |
|                      |                                 |  | Falschlieferung              | Annahmeverweigerur    | F543457               |  |  |  |  |  |
|                      | Kommentartyp                    |  | Kunde nicht angetroffen      | Auslieferung          | H423543               |  |  |  |  |  |
|                      |                                 |  | Kunde nicht in Filiale       | Kunde nicht angetroff | B213457               |  |  |  |  |  |
|                      | <i>8</i> 8 💥                    |  | Packstück beschädigt         | Annahmeverweigerur    | F543456               |  |  |  |  |  |
|                      |                                 |  | Packstück nicht vorhanden    | Verladung             | G546467               |  |  |  |  |  |
|                      |                                 |  |                              |                       |                       |  |  |  |  |  |

#### Other functions:

- Add comments
- Edit comments
- Delete comments

Note: Any number of comments can be assigned to each comment type.

#### Add comments

| • K                                 |                       |
|-------------------------------------|-----------------------|
| 🥌 Kommentar bearbeiten - Stammdaten | $cosys - \Box \times$ |
| Datei                               |                       |
| Mandant:                            |                       |
| Cosys                               | •                     |
| Text: *                             | Kommentar-Code: *     |
| Kommentartyp: *                     |                       |
| Alle                                | -                     |
| Alle                                |                       |
| - Verladung                         |                       |
| Auslieferung                        | Feld                  |
| Annahmeverweigerung                 |                       |
| Kunde nicht angetroffen             |                       |
| Alle                                |                       |

#### **Edit comments**

| Mandant:<br>Cosys ▼ |          | Text<br>△ | ▽                      | Kommentartyp      | Kommenta<br>△   マ | r-Code            |
|---------------------|----------|-----------|------------------------|-------------------|-------------------|-------------------|
| ext                 | <b>V</b> | Code      | e beschädigt           | Verladung         | E123456           |                   |
| ommentartyp         |          | Cor       | 👝 Kommentar bearbeiten | - Stammdaten      |                   | [0070             |
|                     |          | Fal       | Datei                  |                   |                   |                   |
| ñ 🔀                 |          | Ku        | Nandant                |                   |                   |                   |
|                     |          | Ku        | Cosys                  |                   | •                 |                   |
|                     |          | Pac       | Toxt *                 |                   |                   | Kommontor Codo: * |
|                     |          | Pac       | Code beschädigt        |                   |                   | E123456           |
|                     |          |           | Kommentartyp: *        |                   |                   |                   |
|                     |          |           | Verladung              |                   | •                 |                   |
|                     |          |           |                        |                   |                   |                   |
|                     |          |           | Speichern 🔀 Al         | bbrechen * = Erfo | rderliches Fe     | Id                |
|                     |          |           | •••                    |                   |                   |                   |

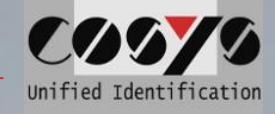

# Charge media types

| 📷 Stammdaten       |                      |                                 |               |                       |  |  |  |  |
|--------------------|----------------------|---------------------------------|---------------|-----------------------|--|--|--|--|
| 😋 Stammdaten       | Datei Bearbeiten A   | Datei Bearbeiten Ansicht Filter |               |                       |  |  |  |  |
| Verpackung/Gebinde | Zeilen: 2, Gesamt: 2 |                                 |               |                       |  |  |  |  |
| Sendungs-VPE       | Name                 |                                 | Name<br>△   マ | Referenz-Nr.<br>△   ♥ |  |  |  |  |
| Luddingonnikonypon | n 🗙                  |                                 | Düsseldorfer  | D                     |  |  |  |  |
| Fahrzeuge          |                      |                                 | Europalette   | E                     |  |  |  |  |
|                    |                      |                                 |               |                       |  |  |  |  |
|                    |                      |                                 |               |                       |  |  |  |  |
|                    |                      |                                 |               |                       |  |  |  |  |
|                    |                      |                                 |               |                       |  |  |  |  |
|                    |                      |                                 |               |                       |  |  |  |  |
|                    |                      |                                 |               |                       |  |  |  |  |

#### Other functions:

- Add charge media types - 1
- -
- Edit charge media types Delete charge media types -

Note: Any number of comments can be assigned to each comment type.

#### Add charge media types

| 😻 Ladungsmitteltyp bearbeiten - Stammdaten | CO0 <b>7</b> 6 — 🗆 | $\times$ |
|--------------------------------------------|--------------------|----------|
| Datei                                      |                    |          |
| Name: *                                    |                    |          |
| Referenz-Nr.:                              |                    |          |
| Speichern X Abbrechen * = Erforderliches   | Feld               |          |

#### Edit charge media types

| ien. 2, Gesami. 2 | Ausg | ewanit. I                                             |                       |                      |     |
|-------------------|------|-------------------------------------------------------|-----------------------|----------------------|-----|
| me                |      | Name<br>△   マ                                         | Referenz-Nr.<br>△   マ |                      |     |
| <b>**</b>         |      | Düsseldorfer                                          | D                     |                      |     |
| 88 🔥              |      | Europalette                                           | E                     |                      |     |
|                   |      | Datei<br>Name: *<br>Europalette<br>Referenz-Nr.:<br>E | Abbrechen             | f = Erforderliches F | eld |

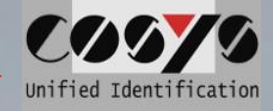

# Vehicles

| Stammdaten                                                                                          | Datei Bearbeiten                                  | Ansich        | t Filter     |       |         |                  | For the                   | vehicle manage                                                 | ement of th      | ie     |
|----------------------------------------------------------------------------------------------------|---------------------------------------------------|---------------|--------------|-------|---------|------------------|---------------------------|----------------------------------------------------------------|------------------|--------|
| O Verpackung/Gebinde                                                                                | Zeilen: 1, Gesamt 1                               |               |              |       |         |                  | vehicles                  | s that are to be a                                             | available fo     | or the |
| • Fahrzeuge                                                                                         | Mandant                                           | _             | Fahrzeug-Nr. | Name  | Name 2  |                  | driver's                  | logbook of the I                                               | MDE softw        | are.   |
| 🐢 Fahrzeuge                                                                                         | COSYS V                                           |               |              |       |         |                  |                           |                                                                |                  |        |
| Fzg. Einsatzart                                                                                     | Name Name 2                                       |               | HI CS 1982   | COSYS | VW Pase | sat              | -<br>-<br>Other fu        | Record indicato<br>Type and descu<br>unctions:<br>Add vehicles | r<br>ription (op | ional) |
| COSYS<br>Unified Identificati                                                                       | on                                                |               |              |       |         |                  |                           | Edit vehicles<br>Delete vehicles                               |                  |        |
| unified Identificati                                                                                | on                                                |               |              |       |         |                  | :                         | Edit vehicles<br>Delete vehicles                               |                  |        |
| unified Identificati<br>Add vehicles                                                                | on<br>Datei Bearbeiten                            | Ansicht       | Filter       |       |         |                  | -                         | Edit vehicles<br>Delete vehicles                               |                  |        |
| unified Identificati<br>Add vehicles                                                                | Datei Bearbeiten<br>Zeiten: 1 + Hinzufüge         | Ansicht<br>an | Filter       |       |         | 🕞 Fahr.          | -<br>-<br>zeug bearbeiter | Edit vehicles<br>Delete vehicles<br>en - Stammdaten            | C0070            |        |
| Unified Identificati<br>Add vehicles<br>Stammdaten<br>Stammdaten<br>Verpackung/Gebinde<br>Fahrzeuge | Datei Bearbeiten<br>Zeilen: 1 Hinzufüge<br>Mandan | Ansicht<br>an | Filter       | Name  | Name 2  | 🚱 Fahr.<br>Datei | -<br>-<br>zeug bearbeiter | Edit vehicles<br>Delete vehicles<br>m - Stammdaten             | C00 <b>7</b> 0   | - 0    |

| • |
|---|
| • |
| - |
|   |
|   |
|   |
|   |
|   |
|   |

### Edit vehicles

Name 2

n 🗙

| Zeilen: 1 Gecomt: 1    | Aueo  | wählt 1      |                   |              |                |         |
|------------------------|-------|--------------|-------------------|--------------|----------------|---------|
| Zellen, i, Gesann, i j | Ausye | ewanic i     |                   |              |                |         |
| Mandant:               |       | Fahrzeug-Nr. | Name              | Name 2       | 2              |         |
| Cosys 🔹                |       |              |                   |              |                |         |
| Fahrzeug-Nr.           |       | HI CS 1982   | COSYS             | VW Pa        | ssat           |         |
| Name                   |       | 🕵 Fahrzeug   | bearbeiten - Stan | nmdaten      | C067(          | • - 🗆 × |
| Name 2                 |       | Datei        |                   |              |                |         |
|                        |       | Mandant      |                   |              |                |         |
|                        |       | Cosys        |                   |              | -              |         |
| n 🗙                    |       | Fahrzeug-Nr. | :*                |              |                |         |
|                        |       | HI CS 1982   |                   |              |                |         |
|                        |       | Name:        |                   |              |                |         |
|                        |       | COSYS        |                   |              |                |         |
|                        |       | Name 2:      |                   |              |                |         |
|                        |       | VW Passat    |                   |              |                |         |
|                        |       | Speiche      | ern 💥 Abbro       | echen * = Er | forderliches I | Feld    |

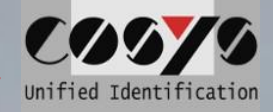

# **Application type**

| 📷 Stammdaten       |                      |       |                           |
|--------------------|----------------------|-------|---------------------------|
| Stammdaten         | Datei Bearbeiten A   | nsich | t Filter                  |
| Verpackung/Gebinde | Zeilen: 2, Gesamt: 2 |       |                           |
| • Fahrzeuge        | Mandant<br>COSYS V   |       | Verwendungszweck<br>△   マ |
| Fzg. Einsatzart    | Verwendungszweck     |       | COSYS Transport           |
|                    | n 🗙                  |       |                           |
|                    |                      |       |                           |
|                    |                      |       |                           |
|                    |                      |       |                           |

Define shift types that are to be available in the driver's logbook of the MDE software. Z. E.g. for the under guidance of tours.

Other functions:

- Add insert types
- Edit insert types
- Delete insert types

#### Add insert type

| 🍕 Fzg. Einsatzart bearbeiten - Stammdaten | CO9 <b>7</b> 9 - | - | $\times$ |
|-------------------------------------------|------------------|---|----------|
| Datei                                     |                  |   |          |
| Mandant:                                  |                  |   |          |
| Cosys                                     | -                |   |          |
| Verwendungszweck:                         |                  |   |          |
| Speichern XAbbrechen * = Erfor            | rderliches Feld  |   |          |

#### Edit insert type

| colon, 2, ocodine 2 - j | Ausg | Jewanit. 1                                                |
|-------------------------|------|-----------------------------------------------------------|
| Mandant:<br>Cosys -     |      | Verwendungszweck<br>△   ♥                                 |
| Verwendungszweck        |      | COSYS Transport                                           |
| <b>A</b>                |      | LKV 💽 Fzg. Einsatzart bearbeiten - Stammdaten 🛛 🖉 🖉 🖉 🗸 🖂 |
| •• •                    |      | Datei                                                     |
|                         |      | Mandant.                                                  |
|                         |      | Cosys                                                     |
|                         |      | Verwendungszweck:                                         |
|                         |      | COSYS Transport                                           |
|                         |      |                                                           |
|                         |      | Speichern X Abbrechen * = Erforderliches Feld             |
|                         |      | · · · · · · · · · · · · · · · · · · ·                     |

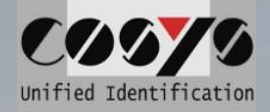

# Shipment status types

| Stammdaten           | Datei Bearbeiten       | Ansich | t Filter           |                                            |                                                                     |
|----------------------|------------------------|--------|--------------------|--------------------------------------------|---------------------------------------------------------------------|
| Versand & Transport  | Zeilen: 29. Cosomt 29  | hision | it rinei           |                                            |                                                                     |
| versand & mansport   | Zellen, 26, Gesann, 26 | 2      | -                  |                                            |                                                                     |
| Sendungsstatus-Typen | Alle                   |        | Status-ID<br>△   ▽ | Titel<br>△   ♥                             | Beschreibung<br>▲   ♥                                               |
|                      | Status-ID              |        | 40                 | A Fehlgeschlagen                           |                                                                     |
|                      | Titel                  |        | 60                 | Sereitgestellt                             | Sendung wurde für die Verladung bereitgestellt                      |
|                      | Brenteril              |        | 61                 | 28 Verladen                                | Sendung wurde in das Auslieferfahrzeug verladen                     |
|                      | Beschreibung           |        | 65                 | Werladung fehlgeschlagen                   | Die Sendung konnte nicht in das Auslieferfahrzeug verladen werden   |
|                      | <b>A</b> ¥             |        | 70                 | 🏨 in Transport                             | Die Sendung befindet sich auf dem Weg zum Zielort                   |
|                      |                        |        | 80                 | Abgeholt von Zielempfänger                 | Die Sendung wurde durch den Empfänger selbst abgeholt               |
|                      |                        |        | 81                 | Abgeholt von Ersatzempfänger               | Die Sendung wurde von einer anderen Person abgeholt                 |
|                      |                        |        | 90                 | Ausgeliefert an Zielempfänger              | Die Sendung wurde erfolgreich zugestellt                            |
|                      |                        |        | 91                 | 1 Ausgeliefert an Ersatzempfänger          | Die Sendung wurde erfolgreich einer anderen anwesenden Person überg |
|                      |                        |        | 92                 | Ausgeliefert an Abstellort                 | Die Sendung wurde am Abstellort abgelegt                            |
|                      |                        |        | 95                 | Auslieferung fehlgeschlagen                | Die Sendung konnte nicht zugestellt werden                          |
|                      |                        |        | 96                 | In Kunde nicht angetroffen                 | Der Kunde wurde nicht angetroffen                                   |
|                      |                        |        | 100                | Kundenretoure                              | Sendung zurück vom Kunden                                           |
|                      |                        |        | 101                | Retoure OFD                                | Sendung geht zurück an OFD                                          |
|                      |                        |        | 102                | Abholung ausstehend                        | Die Sendung steht zur Abholung bereit                               |
|                      |                        |        | 105                | Wartet auf Zuordnung                       |                                                                     |
|                      |                        |        | 110                | 🚬 Annahme                                  | Das Paket wurde vom KEP-Dienst übernommen                           |
|                      |                        |        | 120                | Ausgeliefert gegen Nachnahme               | Die Sendung wurde erfolgreich zugestellt, Nachname bezahlt          |
|                      |                        |        | 121                | Abgeholt gegen Nachnahme                   | Die Sendung wurde selbst aus dem Lager abgeholt, Nachname bezahlt   |
|                      |                        |        | 130                | 🟫 Zurück im Lager                          | Die Sendung ist wieder im Lager eingetroffen                        |
|                      |                        |        | 150                | Storniert                                  | Die Sendung wurde storniert                                         |
|                      |                        |        | 160                | Annahmeverweigerung                        | Die Sendung wurde vom Kunden abgelehnt                              |
|                      |                        |        | 1000               | Disponiert                                 | Die Sendung ist disponiert                                          |
|                      |                        |        | 1100               | Abholung durch Paketdienstleister          | Pakete stehen zur Abholung durch den Paketdienstleister bereit      |
|                      |                        |        | 1101               | Abgeholt durch Paketdienstleister          | Pakete wurden vom Paketdienstleister übernommen                     |
| <b>1010</b>          |                        |        | 1105               | Abholung durch Paketdienstleister fehlgesc | Pakete wurden vom Paketdienstleister verweigert                     |

Different tours and packages can be marked with appropriate statuses and status icons at different times during the process.

See also: Package management

# Package management

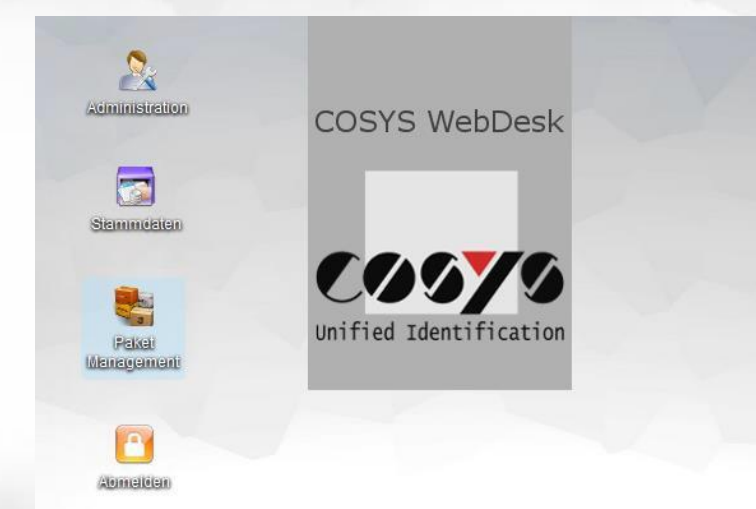

To manage the tours, delivery bills and packages.

The package management includes the following items:

- View shipment status
- View delivered shipments
- View tour status
- View delivery note status

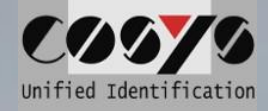

# **Shipment status**

Clear view of all packages and details. (Summarized from all tours and delivery bills known to the system).

| te       | Datei Bearbeiten A     | ktion | en Ansicht Filter       | 1 💕                  |                             |                   |                  |                                |                        |                   |
|----------|------------------------|-------|-------------------------|----------------------|-----------------------------|-------------------|------------------|--------------------------------|------------------------|-------------------|
| etstatus | Zeilen: 21, Gesamt: 21 |       |                         |                      |                             |                   |                  |                                |                        |                   |
| n        | Mandant<br>Alle        |       | Erfassungszeit<br>△   ▽ | Paketnummer<br>△   ▽ | Verpackungseinheit<br>△   マ | Paketart<br>△   ▽ | Enthaltene Merge | Status                         | Empfänger-Nr.<br>∞   ❤ | Empfänger<br>     |
| ige      | Erfassungszeit         | П     | 15.02.2019 09:07        | 6050103              | Päckchen S                  |                   | 1,00             | Sereitgestellt                 | 3610                   | Thomas Müller     |
| guration | Alle                   |       | 15.02.2019 09:01        | 6050115              | Paket M                     |                   | 1,00             | Sereitgestellt                 | 3642                   | Jan Roland        |
|          | Deleterezza            |       | 15.02.2019 09:00        | 6050114              | Palette                     |                   | 1,00             | Bereitgestellt                 | 3642                   | Jan Roland        |
|          | Paketnummer            |       | 15.02.2019 08:56        | 6900120              | Palette                     |                   | 1,00             | Sereitgestellt                 | 3664                   | Carla Charlotte   |
|          | Verpackungseinheit     |       | 15.02.2019 08:56        | 6900120              | Packchen S                  |                   | 1,00             | Bereitgestellt                 | 3601                   | Tom Leonard       |
|          | Status                 |       | 15.02.2019 08:55        | ENSO160010           | Paket M                     |                   | 77,00            | Bereitgestellt                 |                        |                   |
|          | Alle                   |       | 15.02.2019 08:55        | 6050110              |                             |                   | 1,00             | Sereitgestellt                 |                        |                   |
|          | Auswählen              |       | 11.02.2019 10:51        | WA223344             |                             |                   | 3,00             | Hausgeliefert an Zielempfänger |                        |                   |
|          | Empfänger-Nr.          |       | 14.11.2018 14:49        | 6050106              | Päckchen S                  |                   | 250,00           | Disponiert                     | 3651                   | Senate Barla      |
|          | Emptanger              |       | 14.11.2018 14:49        | WA250918             | Päckchen S                  |                   | 50,00            | Ausgeliefert an Zielempfänger  |                        |                   |
|          | Abrandar               |       | 14.11.2018 14:49        | WA250919             | Päckchen S                  |                   | 6,00             | Disponiert                     |                        |                   |
|          | Abbender               |       | 14.11.2018 14:49        | 6050108              | Paket M                     |                   | 2,00             | Disponiert                     |                        |                   |
|          | Alle                   |       | 14.11.2018 14:49        | 301902               |                             |                   | 1,00             | Disponiert                     |                        |                   |
|          | 7 mic                  |       | 14.11.2018 14:49        | 6050108              |                             |                   | 12.00            | Disponiert                     | 3679                   | Carlo Ludwig      |
|          | Referent Nr            |       | 14.11.2018 13:41        | 6050100              | Päckchen S                  |                   | 1,00             | Disponiert                     |                        |                   |
| /        | Referenz-m.            |       | 14.11.2018 13:41        | ENSO160039           | Palette                     |                   | 98,00            | Disponiert                     | 3699                   | Justin Sandvos    |
|          | Wagen-Nr.              |       | 30.07.2018 15:41        | 996000301            |                             |                   | 2,00             | 🖛 Annahme                      |                        |                   |
|          | Name Fahrer            |       | 30.07.2018 15:41        | 996015907            | Päckchen S                  |                   | 1,00             | 🖛 Annahme                      | 3606                   | Susanne Meyer     |
|          | KEP-Dienst             |       | 30.07.2018 15:41        | 99                   |                             |                   | 50,00            | 🔭 Annahme                      |                        |                   |
|          |                        |       | 30.07.2018 15:39        | 996022305            | Paket M                     |                   | 20,00            | 🛶 Annahme                      |                        |                   |
|          | Alle                   |       | 30 07 2018 15:39        | 996012305            | Palette                     |                   | 100,00           | 🛹 Annahme                      | 3636                   | Rüciger Fichtenbe |
|          | n x                    |       |                         |                      |                             |                   |                  |                                |                        |                   |
| 0 10     |                        |       |                         |                      |                             |                   |                  |                                |                        |                   |

Note: The **filter function** integrated in WebDesk can be used to conveniently search for individual packages. You will find this filter function in all windows in order to always be able to find the desired data records in an uncomplicated way.

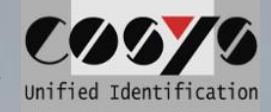

#### **Details /Send history**

| 🍓 Paket Management                | _       |                           |                                                    |                                                 |             | 00070         | - 🗆 🗙     |
|-----------------------------------|---------|---------------------------|----------------------------------------------------|-------------------------------------------------|-------------|---------------|-----------|
| O Pakete                          | Date    | Paketstatus Details - Pak | et Management                                      |                                                 | C0676 - 🗆 🗙 |               |           |
| Paketstatus                       | Zeilen  | Paketstatus               | Datei   🙍                                          |                                                 |             | 🤜 🔌 1         |           |
| O Touren                          | Mand    | Q Details                 | Paketnummer: 6050108                               | Empfänger: -                                    |             | Empfänger-Nr. | Empfänger |
| Aufträge                          | Erfas   | Fotos                     | Vorgänger Paket-Nr.: -                             | KEP-Dienst: -                                   |             | -1-           | ~         |
| <ul> <li>Konfiguration</li> </ul> | Alle    | Karte                     | Erfassungszeit: 16.11.2018 08:23                   | Paketart -                                      |             |               |           |
|                                   |         |                           | Name Fahrer: 9000<br>Gent Zustelldatum: 25 10 2018 | Nachnahmebetrag: -                              |             |               |           |
|                                   | Paket   |                           | 00pl. 20301040011. 25. 10.2010                     | Verpackungseinheit: Palette                     |             |               |           |
|                                   | Verpa   |                           |                                                    | Enthaltene Menge: 2                             |             |               |           |
|                                   | Statu   |                           | Ausgeliefert an Abstellort<br>30.11.2018 09:35     | Die Sendung wurde am Abstellort abgelegt        | 🚯 Info      |               |           |
|                                   | Alle    |                           | Wagen-Nr.: HI-PC-2106   Mitarbeiter:               | 9000                                            |             |               |           |
|                                   | Ausw    |                           | Verladen<br>30.11.2018 09:13                       | Sendung wurde in das Auslieferfahrzeug verladen | 🚺 Info      |               |           |
|                                   | 1 Empfa |                           | Wagen-Nr.: HI-PC-2106   Mitarbeiter:               | 9000                                            |             |               |           |
|                                   | Empfa   |                           | Verladen<br>16.11.2018 08:23                       | Sendung wurde in das Auslieferfahrzeug verladen | Info        |               |           |
|                                   | Abser   |                           | Wagen-Nr.: HI-PC-2106   Mitarbeiter:               | 9000                                            |             |               |           |
|                                   | Zuste   |                           |                                                    |                                                 |             |               |           |
|                                   | Pofor   |                           |                                                    |                                                 |             |               |           |
|                                   | KEP-C   | CO979                     | )                                                  |                                                 |             |               |           |
|                                   | Wageman | nified Identificatio      | 0                                                  |                                                 | Disconiut   |               |           |
|                                   | Name Fa | hrer                      | 2010 IT.UU PAKELAL                                 |                                                 | Disponien   |               |           |
| Unified Identifica                | tion <  | > <                       |                                                    |                                                 |             |               | >         |

The detailed report/sending history includes the following information:

- Package number
- Number of the associated delivery bill
- Packaging unit
- Course of the package
- Acquisition time
- Delivery date
- Receiver
- Sender
- Freight forwarding
- Loading details
  - Loading time
  - Tour no. and vehicle
  - Employees
  - Delivery details
    - Delivery time
    - Tour no. and vehicle
    - Employees
    - Signature and plain text of the customer
- In case of undelivered packages, the comment with the selected reason why the package was not delivered appears additionally.

If photos of a package were taken with the MDE device, they can also be viewed under the "Photo" tab.

In addition, the **"Map"** tab displays the approximate position of the delivery on a map through collected GPS coordinates.

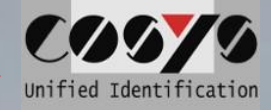

# **Tour status**

| p Pakete      | Datei Bearbeiten Ansicht Filter   N |  |                     |                   |                       |                           |               |  |  |  |
|---------------|-------------------------------------|--|---------------------|-------------------|-----------------------|---------------------------|---------------|--|--|--|
| Touren        | Zeilen: 11, Gesamt 11               |  |                     |                   |                       |                           |               |  |  |  |
| ourenstatus   | Mandant<br>Alle V                   |  | Tour-Datum<br>△   ♥ | Tour-Nr.<br>△   ♥ | Tourenstatus<br>△   ▽ | Anzahl Empfänger<br>△   ▽ | Anzahl Pakete |  |  |  |
| Aufträge      | Tour-Datum                          |  | 19.11.2018 10:01    | T18525            | () Offen              | 4                         | 0             |  |  |  |
| Konfiguration |                                     |  | 01.11.2018 00:00    | T18516            | == Gestartet          | 8                         | 7             |  |  |  |
|               | Tour-Nr.                            |  | 26.10.2018 08:45    | T18513            | 1 Offen               | 4                         | 0             |  |  |  |
|               |                                     |  | 25.10.2018 00:00    | T18512            | Gestartet             | 4                         | 5             |  |  |  |
|               | Tourenstatus<br>Auswählen           |  | 24.10.2018 00:00    | T18511            | iii Gestartet         | 4                         | 2             |  |  |  |
|               | Zugeordneter                        |  | 23.10.2018 00:00    | T18515            | Sestartet             | 3                         | 2             |  |  |  |
|               | Mitarbeiter                         |  | 30.05.2018 09:02    | T18499            | () Offen              | 3                         | 0             |  |  |  |
|               | Erfassungszeit                      |  |                     | T18500            | 1 Offen               | 3                         | 0             |  |  |  |
|               | Alle                                |  |                     | T18502            | 1 Offen               | 6                         | 0             |  |  |  |
|               |                                     |  |                     | T18503            | () Offen              | 5                         | 0             |  |  |  |
|               | Name Fahrer                         |  |                     | T18523            | () Offen              | 3                         | 0             |  |  |  |
|               | <b>n</b> 🗙                          |  |                     |                   |                       |                           |               |  |  |  |

To display all tours with status incl. date.

#### Functions:

- Tour stop overview
- of the tour
- Package overview of the individual tour stops

#### **Toustop overview**

| Pakete               | Datei Bearbeiten A          | insicht Filter                 |           |                 |            |                        |                        |                   |                      |                  |                        |                              |                     |                     |               |
|----------------------|-----------------------------|--------------------------------|-----------|-----------------|------------|------------------------|------------------------|-------------------|----------------------|------------------|------------------------|------------------------------|---------------------|---------------------|---------------|
| Touren               | Zeilen: 11, Gesamt: 11      |                                |           |                 |            |                        |                        |                   |                      |                  |                        |                              | 46 4                | 1 2 20              |               |
| C Tourenstatus       | Mandant<br>Alle             | Tour-Datu                      | -         | Tour-Nr.<br>⇔∣♥ | 1          | ourenstatus<br>L   V   | Anzahi Emptänger<br>   | Anzahl Pakete<br> | Zugeordneter Nitarbe | Statzet<br>⇔∣♥   | Endzet<br>#   *        | Ertassungszeit<br>           | Name Fahrer         |                     |               |
| Aufträge             | Tour-Datum                  | 19.11.201                      | 8 10:01   | T18525          |            | Offen                  | 4                      | 0                 |                      | 19.11.2018 07:00 | 19.11.2018 10:01       | 16.11.2018 11:46:17          | sys                 |                     |               |
| Konfiguration        | 100                         | 01.11.201                      | 8 00:00   | T18516          |            | Beretgestelt           | 8                      | 7                 | 9000                 | 25.02.2019 14:05 | 19.12.2018 09:36       | 14.11.2018 14.49.51          | sys                 |                     |               |
|                      | Tour Mr.                    | 26 10 201                      | 8 08:45   | T18513          |            | Offen                  | 4                      | 0                 |                      | 26.10.2018 07:00 | 26.10.2018 08:45       | 14.11.2018 13.40.32          | sys                 |                     |               |
|                      | Tour the                    | 25 10 201                      | \$ 00:00  | T18512          |            | Beretpestelt           | 4                      | \$                |                      | 25 02 2019 14:04 | 19 12 2018 10 55       | 14.11.2018 14:49:37          | aya                 |                     |               |
|                      | Tourenstatus<br>Auswählen   | R Tourstops                    | - Paket M | lanagemen       | t.         |                        |                        |                   |                      |                  |                        | -                            |                     |                     | 676 -         |
|                      | Zugeordneter<br>Mitarbeiter | Date Bearbeiten Ansicht Fitter |           |                 |            |                        |                        |                   |                      |                  |                        |                              |                     |                     |               |
| 1                    | Erfassungszeit              | Empfänger-N                    | ant 4     | Emp             | dänger-Nr. | Empfänger              | Strasse                | PLZ               | Ort                  | Position         | Geplante Zeit          | Tour-Datum                   | Tour-Nr.            | Erfassungszet       | 1 Name Fahrer |
|                      | Alle                        | Empfänger                      |           | I               | -          | ⇒   ⊽<br>Michael Votel | ⇒ ⊽<br>Industriants 20 | ⇒  <i>∞</i>       | ia   ≂<br>Hamburg    | ⊽<br>1           | ⇒   ♥<br>01.01.1970.07 | ⇒ ▼<br>00.00 25.10.2018.00.0 | △   マ<br>100 T18512 |                     |               |
|                      | Name Fahrer                 | Tour-Nr.                       |           | E EM            | 1884       | Hendrik Maier          | Kachelweg 5            | 50674             | Köln                 | 2                | 01.01 1970 07          | 43:00 25.10.2018.00.0        | 100 110512          | 14.11.2018 14:49:37 | 275           |
|                      |                             |                                |           | E00             | 1913       | Lara Johnson           | Sabinenaliee 7         | 30655             | Pakete               |                  | 01.01.1970.08          | 46:00 25:10:2018:00:0        | 100 T18512          | 14.11.2018 14:49:37 | sys           |
|                      |                             | n ×                            | ×         | E09             | E09374     | My-IT GmbH             | Am Rundeneck           | k 120 30159       | Hannover             | 4                | 01.01.1970.09          | 37.00 25.10.2018.00.0        | 100 718512          | 14.11.2018 14.49:37 | 5y5           |
| ified Identification |                             |                                |           |                 |            |                        |                        |                   |                      |                  |                        |                              |                     |                     |               |

#### Package overview for individual toustops

| Paket Management    |                        |                                             |                     |      |                                         |                 |                 |                          |                |                                |                    |                   |                  |                   |                      | 0070 - D ×                 |                      |                |
|---------------------|------------------------|---------------------------------------------|---------------------|------|-----------------------------------------|-----------------|-----------------|--------------------------|----------------|--------------------------------|--------------------|-------------------|------------------|-------------------|----------------------|----------------------------|----------------------|----------------|
| Pakete              | Datei Bearbeiten       | Ansid                                       | ht Filter   🔥       |      |                                         |                 |                 |                          |                |                                |                    |                   |                  |                   |                      |                            |                      |                |
| Touren              | Zeilen: 11, Gesamt 11  |                                             |                     |      |                                         |                 |                 |                          |                |                                |                    |                   |                  |                   | -95                  | 4 1 > 20                   |                      |                |
| 🔓 Tourenstatus      | Mandant<br>Alle        |                                             | Tour-Datum<br>⇔∣⊽   | • 11 | ur-Nr.<br>, † ♥                         | Touren<br>⇔ ⊽   | status          | Anzahl Empfänge<br>⇔   ♥ | al ⇒           | Zugeordneter liitarbe<br>⇔   ♥ | Startzeit<br>≏   ♥ | Endzet<br>⇒ ₹     | Erfass<br>⇒{♥    | ungszet N         | iame Fahrer<br>≞   ♥ |                            |                      |                |
| Aufträge            | Tour-Datum             |                                             | 19.11.2018 10:01    | T    | 18525                                   | 0 0#            | fen             | 4                        | ٥              |                                | 19.11.2018 07:00   | 19.11.2018        | 10:01 16:11.2    | 018 11:46:17 s    | ys                   |                            |                      |                |
| Konfiguration       | And                    |                                             | 01.11.2018 00:00    | T    | 18516                                   | () Be           | retgestelt      | 8                        | 7              | 9000                           | 25.02.2019 14:05   | 19.12.2018        | 14.11.2          | 018 14:49:51      | ys                   |                            |                      |                |
|                     | Tour. Nr.              |                                             | 26.10.2018 08.45    | T    | 18513                                   | 0 01            | fen             | 4                        | 0              |                                | 26.10.2018 07:00   | 26.10.2018        | 18:45 14.11.2    | 018 13:40:32 s    | ys                   |                            |                      |                |
|                     | 1001 111               |                                             | 25.10.2018 00:00    | T    | 8512                                    | 1 Det           | retgestelt      | 4                        | 5              |                                | 25.02.2019 14:04   | 19.12.2018        | 10.55 14.11 2    | 918 14:49:37      | y5                   |                            | 1000                 |                |
|                     | Tourenstatus           | 62                                          | Tourstops - Paket   | Mana | gement                                  |                 |                 | ();                      | 1              | M 7                            |                    |                   |                  | 16                |                      |                            | 0070 - 0             | ×              |
|                     | Zugeordneter           | ugeordneter Datel Bearbeiten Ansicht Filter |                     |      |                                         |                 |                 |                          |                |                                |                    |                   |                  |                   |                      |                            |                      |                |
|                     | Mitarbeiter            | Zei                                         | Zeilen: 4, Gesamt 4 |      |                                         |                 |                 |                          |                |                                |                    |                   |                  |                   |                      |                            | s 1 >                | 10             |
| 1                   | Erfassungszeit<br>Alle | En                                          | npfänger-Nr.        |      | Empfänger-Nr.<br>                       | E:              | mpfänger<br>⊾∣∽ | Strasse<br>              | PLZ<br>⇔I⊽     | ort<br>a I v                   | Position<br>a) =   | Geplar<br>.a.   ♥ | te Zet Te        | ur-Datum<br>∤∵≌   | Tour-Nr.<br>⇔∣♥      | Erfassungszeit<br>.cs.   🍲 | Name Fahrer<br>⇔   ♥ |                |
|                     |                        | En                                          | npfänger            |      | E48905                                  | Je              | onas Müller     | Industriewe              | eg 5 31188     | Holle                          | 1                  | 01.01,            | 970 07:00:00 25  | 5.10.2018 00:00:0 | 0 T18512             | 14.11.2018 14:49:          | 37 sys               |                |
|                     | Name Fahrer            | To                                          | ur-Nr.              |      | Be Dalate                               |                 |                 |                          |                | //1                            |                    |                   |                  |                   |                      |                            | 105                  | 16             |
|                     | n ×                    | 6                                           | n X                 |      | Datei Bear<br>Zeilen: 3, Ges            | oeiten<br>amt 3 | Aktionen A      | nsicht Filter            | 8#             |                                |                    |                   |                  |                   |                      |                            | -                    | 1              |
|                     |                        |                                             |                     |      | Alle                                    |                 | I               | v ssungszet F            | ala.<br>⇒∣≪    | ⇒   =                          | -13                | tene Menge        | ⇒  <i>▼</i>      |                   |                      | imptanger-Nr.<br>⇒   ♥     | imptanger<br>        | ADSet<br>a   V |
|                     |                        |                                             |                     |      | Erfassungsze                            | ł               | 26.0            | 2.2019 14:06             | <b>p</b> 08584 | Palette                        | 6,00               |                   | Contractorestell |                   |                      | E23654                     | Warenannahme         |                |
| 0010                |                        |                                             |                     |      |                                         |                 | 14.1            | 1.2018 14:49             | ₱ 89672        | Päckchen L                     | 250,0              | 2                 | Disponiert       |                   |                      | E74386                     | Monica Pape          |                |
| fied Identification |                        |                                             |                     |      | Dakatnumma                              |                 | 14.1            | 1.2018 14:49             | ₱ 02451        | Brief                          | 50,00              |                   | Ausgeliefert     | an Zielempfänger  |                      | E92274                     | Fred Schrader        |                |
|                     |                        |                                             |                     |      | Verpackungs<br>Status<br>Alle<br>Status | einhei          |                 |                          |                |                                |                    |                   |                  |                   |                      |                            |                      |                |
|                     |                        |                                             |                     |      | Auswählen .<br>Empfänger-N              | 2               |                 |                          |                |                                |                    |                   |                  |                   |                      |                            |                      |                |
|                     |                        |                                             |                     |      | Empfänger                               |                 |                 |                          |                |                                |                    |                   |                  |                   |                      |                            |                      |                |
|                     |                        |                                             |                     |      |                                         |                 |                 |                          |                |                                |                    |                   |                  |                   |                      |                            |                      |                |

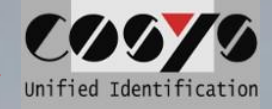

#### View delivery bill for tour

| 💐 Paket Management |                         |       |                     |                   |          |         |
|--------------------|-------------------------|-------|---------------------|-------------------|----------|---------|
| 😋 Sendungen        | Datei Bearbeiten A      | nsich | t Filter   🔥        | E.                |          |         |
| O Touren           | Zeilen: 3 🗟 Lieferschei | ine   |                     |                   |          |         |
| Tourenstatus       | Mandant<br>COSYS V      |       | Tour-Datum<br>△   マ | Tour-Nr.<br>△   マ |          |         |
|                    | Tour-Nr.                |       | 04.05.2016 00:00    | 2084              |          |         |
| Aufträge           | Tour-Datum              |       | 16.09.2014 00:00    | 3000              |          |         |
|                    | Alle                    |       | 16.09.2014 00:00    | 3001              |          |         |
|                    |                         |       |                     |                   | 🝃 Liefer | scheine |
|                    | Erfassungszeit<br>Alle  |       |                     |                   |          |         |
|                    | <b>m ¥</b>              |       |                     |                   |          |         |

#### Other functions: - View existing delivery bills for the tour

#### **Delivery note overview**

Erfassungszeit Alle

Zustelldatum Alle

Sendungs-Nr.

| 🕃 Lieferscheine - Toui                    | -Nr.: 3           | 3000, Tour-Datun    | n: 16.09.2014 00:00 |                                  |                |                     | C00 <b>7</b> 9 - | $\Box$ $\times$  |  |  |  |  |
|-------------------------------------------|-------------------|---------------------|---------------------|----------------------------------|----------------|---------------------|------------------|------------------|--|--|--|--|
| Datei Bearbeiten A                        | nsich             | t Filter   📑        | I 🖻 💼               |                                  |                |                     |                  |                  |  |  |  |  |
| Zeilen: 4 ጜ Sendunge                      | n                 |                     |                     | < < 1 Þ                          |                |                     |                  |                  |  |  |  |  |
| Mandan 强 Liefersche<br>COSYS 🔀 Liefersche | in hin:<br>in bea | zufügen<br>arbeiten | Tour-Datum<br>쇼   マ | Tour-Nr. Sendungsstatus<br>△   ♡ |                | Kunden-Nr.<br>△   ♥ | Kunde<br>쇼   マ   | Strasse<br>△   ▽ |  |  |  |  |
| Liefersc 🍲 Tour änder                     | n                 |                     | 16.09.2014 00:00    | 3000                             | 2 Gesamt - 🙆2  | 1002                | Testkunde2       | Teststraß        |  |  |  |  |
|                                           |                   | 2098797             | 16.09.2014 00:00    | 3000                             | 3 Gesamt - 🚱 3 | 1007                | Testkunde7       | Musterw          |  |  |  |  |
| Tour-Nr.                                  |                   | 2098791             | 16.09.2014 00:00    | 3000                             | 2 Gesamt - 🚱2  | 1001                | Testkunde1       | Mustersti        |  |  |  |  |
| Tour-Datum                                |                   | 2098796             | 16.09.2014 00:00    | 3000                             | 2 Gesamt - 🌚 2 | 1006                | Testkunde6       | Testweg          |  |  |  |  |
| Kunden-Nr.<br>Kunde<br>Kunde 2            |                   |                     |                     |                                  |                |                     |                  |                  |  |  |  |  |
|                                           | <                 |                     |                     |                                  |                |                     |                  | >                |  |  |  |  |
|                                           |                   |                     |                     | 00 001 4 00 4                    |                |                     |                  |                  |  |  |  |  |

View the status of the packages associated with the delivery bill.

Other functions:

- Add delivery bill to a tour
- Edit delivery bill for a tour
- Change delivery bill for a tour

| 👌 Sendunger     | Sendungen - Lieferschein-Nr.: 2098792, Tour-Datum: 16.09.2014 00:00 |   |                  |              |                |            |          |                    |                 |  |  |  |
|-----------------|---------------------------------------------------------------------|---|------------------|--------------|----------------|------------|----------|--------------------|-----------------|--|--|--|
| Datei Beart     | itei Bearbeiten Ansicht Filter                                      |   |                  |              |                |            |          |                    |                 |  |  |  |
| Zeilen: 2, Gesa | ilen: 2, Gesamt: 2                                                  |   |                  |              |                |            |          |                    |                 |  |  |  |
| Mandant         | _                                                                   | ^ | Erfassungszeit   | Sendungs-Nr. | Status         | Kunden-Nr. | Absender | Gepl. Zustelldatum | Referenz-Nr.    |  |  |  |
| COSYS           | $\sim$                                                              |   |                  |              |                |            |          | $\Delta = \nabla$  | $\Delta \nabla$ |  |  |  |
| Status          |                                                                     |   | 16.09.2014 15:10 | 20987913     | a Ausgeliefert | 1002       | cosvs    | 16.09.2014         | 2098792         |  |  |  |
| Alle            | $\sim$                                                              |   |                  |              |                |            |          |                    |                 |  |  |  |
| Status          |                                                                     |   | 16.09.2014 15:10 | 20987914     | 🐵 Ausgeliefert | 1002       | cosys    | 16.09.2014         | 2098792         |  |  |  |
| Alle            | $\sim$                                                              |   |                  |              |                |            |          |                    |                 |  |  |  |

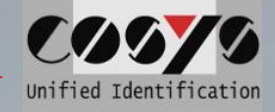

# **Delivery note status**

| Be Dalat Man                                                                                                   |                       |                             |                     |                 |                      |                               |          | Diantau              | of all delivery kills                   |
|----------------------------------------------------------------------------------------------------|-----------------------|-----------------------------|---------------------|-----------------|----------------------|-------------------------------|----------|----------------------|-----------------------------------------|
| Paket Management                                                                                               |                       | Cartonica a camatronica - 1 |                     |                 |                      |                               | - 10     | Display o            | of all delivery bills                   |
| O Touren                                                                                                    | Zoilon: 7 Sendun      | ansicht Filter  <br>gen     | <u>a i r ra</u>     |                 |                      |                               | - 8      | regardles            | ss of the tours.                        |
| - Totalen                                                                                                    | Mandan Lieferer       | -<br>hein hinzufügen        | Tour-Datum          | Tour-Nr         | Sendunosetatue       | <ul> <li>Kupden-Nr</li> </ul> | ĸ        |                      |                                         |
| Tourenstatus                                                                                                   | COSYS Z Lieferso      | hein bearbeiten             |                     |                 |                      |                               | 2        | Other fur            | nctions:                                |
|                                                                                                    | Liefersc 🏀 Tour än    | dern                        | 16.09.2014 00:00    | 3001            | 2 Gesamt - 😳2        | 1004                          | т        | - \                  | View additional information on a        |
| O Auftrage                                                                                                    |                       | 2098792                     | 16.09.2014 00:00    | 3000            | 2 Gesamt - 🛞 2       | 1002                          | т        |                      | delivery hill and a summarized          |
|                                                                                                    | Tour-Nr.              | 2098797                     | 16.09.2014 00:00    | 3000            | 3 Gesamt - 😰3        | 1007                          | т        |                      | chipmont status of the                  |
|                                                                                                    | Tour-Datum            | 2098793                     | 16.09.2014 00:00    | 300 <b>1</b> Se | endungen             |                               | т        |                      | shipment status of the                  |
|                                                                                                    |                       | 2098791                     | 16.09.2014 00:00    | 300 🔀 Li        | eferschein bearbeite | n                             | т        | ć                    | associated packages                     |
|                                                                                                    | Kunden-Nr.            | 2098795                     | 16.09.2014 00:00    | 300  To         | our ändern           |                               | т        |                      |                                         |
|                                                                                                    | Kunde                 | 2098796                     | 16.09.2014 00:00    | 3000            | 2 Gesamt - 😰 2       | 1006                          | т        | Other fur            | nction:                                 |
|                                                                                                    | Kundo 2               |                             |                     |                 |                      |                               |          | - F                  | Package overview for this               |
|                                                                                                    | Kuide 2               |                             |                     |                 |                      |                               |          |                      | delivery bill                           |
|                                                                                                    | <b>A</b> ¥            |                             |                     |                 |                      |                               |          | (compare             | e tour status - delivery note overview) |
| C CACATIO                                                                                                    |                       |                             |                     |                 |                      |                               |          | (compare             |                                         |
|                                                                                                    |                       |                             |                     |                 |                      |                               |          |                      |                                         |
| Unified Identificati                                                                                           | ·····                 |                             |                     |                 |                      |                               |          |                      |                                         |
|                                                                                                    |                       |                             |                     |                 |                      |                               | - th.    |                      |                                         |
| 🝃 Lieferschein bearb                                                                                           | eiten - Paket Manager | nent                        |                     |                 |                      |                               | C06)     | 76 – 🗆 🗙             | <ul> <li>Create new delivery</li> </ul> |
| O Lieferschein                                                                                                 | Datei                 |                             |                     |                 |                      |                               |          |                      | bills and assign tour                   |
|                                                                                                    | Lieferechei           | n-Nr·*                      |                     |                 | Kunden-Mr. *         |                               |          |                      |                                         |
| Dieferschein                                                                                                   | Lielersche            | n-14L.                      |                     |                 | Nunuen-IVI           |                               |          |                      | Note: It is possible to release         |
|                                                                                                    | Tour-Nr.: *           |                             |                     |                 | Kunde: *             |                               |          |                      | delivery bills directly for a tour      |
|                                                                                                    | Tour Dotor            | n: *                        |                     |                 | Kunde 2:             |                               |          |                      | uenvery bins directly for a tour        |
|                                                                                                    | Tour-Datur            | њ. <sup>-</sup>             |                     |                 | Kullue Z.            |                               |          |                      | using the switch or to block            |
|                                                                                                    |                       |                             |                     |                 | Lieferadresse: *     |                               |          |                      | them for a tour first.                  |
|                                                                                                    | Für Verladu           | ing freigeben:              |                     |                 |                      |                               |          |                      |                                         |
|                                                                                                    | Nein                  |                             |                     |                 | PLZ / Ort: *         |                               |          |                      |                                         |
|                                                                                                    | 1                     |                             |                     |                 |                      |                               |          |                      |                                         |
|                                                                                                    |                       |                             |                     |                 |                      |                               |          |                      |                                         |
|                                                                                                    |                       |                             |                     |                 |                      |                               |          |                      |                                         |
|                                                                                                    |                       |                             |                     |                 |                      |                               |          |                      |                                         |
|                                                                                                    |                       |                             |                     |                 |                      |                               |          |                      |                                         |
|                                                                                                    |                       |                             |                     |                 |                      |                               |          |                      |                                         |
|                                                                                                    |                       |                             |                     |                 |                      |                               |          |                      |                                         |
|                                                                                                    |                       |                             |                     |                 |                      |                               |          |                      |                                         |
| Unified Identifie                                                                                              | cation Speic          | hern 🛛 💥 Abbre              | chen * = Erforderli | iches Feld      |                      |                               |          |                      |                                         |
| Lieferschein bearbeiten                                                                                        | n - Paket Management  |                             |                     |                 |                      | 0070 -                        | ×        | Edit                 | already existing delivery               |
| O Lieferschein                                                                                                 | Datei                 |                             |                     |                 | 0                    |                               |          | - Eulta              |                                         |
|                                                                                                    | Lieferschein-Nr.*     |                             | Kunde               | en-Nr · *       |                      |                               |          | notes                | S^                                      |
| Lieferschein                                                                                                   | 28098797              |                             |                     | 611-14L.        |                      |                               |          | - wher               | n opening the delivery bill:            |
|                                                                                                    | Tour-Nr.: *           |                             | Kunde               | e: *            |                      |                               |          | add                  | packages edit                           |
|                                                                                                    | Tour-Datum: *         |                             | Kunde               | e 2:            |                      |                               |          |                      |                                         |
|                                                                                                    |                       |                             | Liefer              | adresse: *      |                      |                               |          | Note <sup>,</sup> li | t is possible to release delivery hills |
|                                                                                                    | Jan N                 | 2019 🗹 🕑                    |                     |                 |                      |                               |          | directly             | for a tour using the switch or to block |
|                                                                                                    | Su Mo Iu              | We Ih Fr Sa                 | PLZ/                | Ort: *          |                      |                               |          | unechy               |                                         |
|                                                                                                    | 6 7 8                 | 9 10 11 12                  |                     |                 |                      |                               |          | them to              | or a tour first.                        |
|                                                                                                    | 13 14 15              | 16 17 18 19<br>23 24 25 26  |                     |                 |                      |                               |          |                      |                                         |
|                                                                                                    | 27 28 29              | 30 31                       |                     |                 |                      |                               |          | * Delive             | ery bills that have already been        |
|                                                                                                    |                       |                             |                     |                 |                      |                               |          | loaded               | or delivered can no longer be           |
| A CONTRACTOR OF CONTRACTOR OF CONTRACTOR OF CONTRACTOR OF CONTRACTOR OF CONTRACTOR OF CONTRACTOR OF CONTRACTOR |                       |                             |                     |                 |                      |                               |          | proces               | sed                                     |
|                                                                                                    | <b>7</b>              |                             |                     |                 |                      |                               |          | ,0.0000              |                                         |
|                                                                                                    | Speichern             | 💥 Abbrechen 🔺 = E           | forderliches Feld   |                 |                      |                               |          |                      |                                         |
| Unified Identificat                                                                                            | lon                   |                             |                     |                 |                      |                               | Nachrick | nt                   | CAGYA ×                                 |
|                                                                                                    |                       |                             |                     |                 |                      |                               | - second |                      |                                         |
|                                                                                                    |                       |                             |                     |                 |                      |                               |          | Lieferschein kan     | in nicht bearbeitet werden, da bereits  |
|                                                                                                    |                       |                             |                     |                 |                      |                               | <u> </u> | Daten zur Verladı    | ung oder Auslieferung erfasst wurden.   |
|                                                                                                    |                       |                             |                     |                 |                      |                               |          |                      |                                         |
|                                                                                                    |                       |                             |                     |                 |                      |                               |          |                      |                                         |
| COSVS Ide                                                                                                    | ont GmbH              | Am Krop                     | shera 1             | 31185           |                      |                               |          |                      |                                         |
|                                                                                                    |                       |                             | sperg 1, c          | 51100           |                      |                               |          | 1000                 |                                         |
| Tel.: +49 50                                                                                                   | 0000                  |                             |                     | Sec.            | 1                    |                               |          |                      |                                         |
| E-mail:                                                                                                    |                       |                             |                     |                 |                      |                               |          |                      | vertrieb@cosys.deSeite 1                |
| 18                                                                                                    |                       |                             |                     |                 |                      |                               |          |                      |                                         |
|                                                                                                    |                       |                             |                     |                 |                      |                               |          |                      |                                         |
|                                                                                                    |                       |                             |                     |                 |                      |                               |          |                      |                                         |
|                                                                                                    |                       |                             |                     |                 |                      |                               |          |                      |                                         |

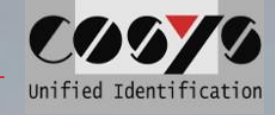

# Edit, add and delete packages

| Lieferschein bearbeiten - P. | sket Management       |           |            |               |                                                                                                    |              | C0070 -           | - 🗆 🗙      | Function          | IS'                     |
|------------------------------|-----------------------|-----------|------------|---------------|----------------------------------------------------------------------------------------------------|--------------|-------------------|------------|-------------------|-------------------------|
| C Lieferschein               | Datei Bearbeiten      | Ansicht F | ilter      |               |                                                                                                    |              |                   |            | - 410001          | Add already evicting    |
| 🝃 Lieferschein               | Zeilen: 3 🕂 Hinzufüge | en        |            |               |                                                                                                    |              | <                 |            |                   | had all cady existing   |
| Packstücke                   | Sendun                | :II       |            | _ Sendu       | ngs-Nr. Verpa                                                                                                    | ackungseinhe | eit Erfasser      |            |                   | packages to a           |
|                              | Verpackungseinheit    | III 16    | 09 2014 15 | 10 20987      | 925 Colli                                                                                                    |              |                   |            |                   | delivery bill           |
|                              |                       | 7 16      | 09 2014 15 | 10 20987      | 924 Paket                                                                                                    |              |                   |            |                   | Process already         |
|                              | n 🗙                   | 16        | 09.20 B    | earbeiten     | in the second second se | e            |                   |            |                   | existing packages to    |
|                              |                       |           |            | öschen        |                                                                                                    |              |                   |            |                   | a delivery bill         |
| -                            |                       |           |            |               |                                                                                                    |              |                   |            |                   | Delete already          |
|                              |                       |           |            |               |                                                                                                    |              |                   |            |                   | ovicting neckages f     |
|                              |                       |           |            |               |                                                                                                    |              |                   |            |                   | existing packages in    |
|                              |                       |           |            |               |                                                                                                    |              |                   |            |                   | a delivery bill         |
|                              |                       |           |            |               |                                                                                                    |              |                   |            |                   |                         |
|                              |                       |           |            |               |                                                                                                    |              |                   |            |                   |                         |
|                              |                       |           |            |               |                                                                                                    |              |                   |            |                   |                         |
|                              |                       |           |            |               |                                                                                                    |              |                   |            |                   |                         |
| dd nackad                    | es / work             | in c      | ash        |               |                                                                                                    |              |                   |            |                   |                         |
| nuu puonug                   |                       |           | uon        |               |                                                                                                    |              |                   |            |                   |                         |
| Packstück bear               | beiten - Paket N      | Manage    | ement      |               |                                                                                                    |              |                   | C067       | 6 – 🗆 🗙           |                         |
| Datei                        |                       |           |            |               |                                                                                                    |              |                   |            |                   |                         |
| Sendungs-Nr.: *              |                       |           |            |               | Verpack                                                                                                    | ungsei       | nheit: *          |            |                   |                         |
| 2098791555                   |                       |           |            |               | Gitterb                                                                                                    | ох           |                   |            | <u>.</u>          |                         |
|                              |                       |           |            |               |                                                                                                    |              |                   |            |                   |                         |
|                              |                       |           |            |               |                                                                                                    |              |                   |            |                   |                         |
|                              |                       |           |            |               |                                                                                                    |              |                   |            |                   |                         |
|                              | _                     |           | _          |               |                                                                                                    |              |                   |            | 3                 |                         |
| Speichern,                   | weiteres Packs        | stück     | S S        | peicher       | n 💥 Abb                                                                                                    | rechen       | * = Erforderl     | iches Feld |                   |                         |
| ×                            |                       |           | X          |               | ~                                                                                                    |              | -                 |            |                   |                         |
|                              |                       |           |            |               |                                                                                                    |              |                   |            |                   |                         |
| Change to                    |                       |           |            |               |                                                                                                    |              |                   |            |                   |                         |
| shanye to                    | ur                    |           |            |               |                                                                                                    |              |                   |            |                   |                         |
|                              |                       |           |            |               |                                                                                                    |              |                   |            |                   |                         |
| Paket Management             |                       |           |            |               |                                                                                                    |              |                   |            | l o modi          | ty already              |
| Sendungen                    | Datei Beart           | beiten Ar | nsicht Fi  | ilter   📑     | I 🖻 🚯                                                                                                    |              |                   |            | existing          | tours.                  |
| O Touren                     | Zeilen: 7, Gesa       | amt: 7    |            |               |                                                                                                    |              |                   |            |                   |                         |
| status 🐝                     | Mandant               |           | Lie        | ferschein-Nr. | Tour-Datum                                                                                                    | Tour-Nr.     | Sendungsstatus    | Kunden     | Other fu          | nctions:                |
| Lieferscheinstatus           | COSYS                 | $\sim$    |            | $\square$     | $\Delta   \nabla$                                                                                                    |              |                   |            | Other Id          | Chango tour numbo       |
| ~                            | Lieferschein-         | Nr.       | 209        | 98794         | 16.09.2014 00:00                                                                                                    | 3001         | 2 Gesamt - 📀2     | 1004       | -                 |                         |
| Aufträge                     |                       |           | 209        | 98792         | 16.09.2014 00:00                                                                                                    | 3000         | 2 Gesamt - 🚱 2    | 1002       | -                 | Change tour date        |
|                              | Tour-Nr.              |           | 209        | 98797         | 16.09.2014 00:00                                                                                                    | 3000         | 3 Gesamt - 😂 3    | 1007       | 🍓 Tour ändern     |                         |
|                              | Tour-Datum            |           | 209        | 98793         | 16.09.2014 00:00                                                                                                    | 3001         | 2 Gesamt - 🕝 2    | 1003       | Datal             |                         |
|                              | Tour-Dutum            |           | 200        | 98791         | 16.09.2014.00:00                                                                                                    | 3000         | Sendungen         |            | Datei             |                         |
|                              |                       |           | 208        | 30/31         | 16.09.2014 00.00                                                                                                    | 5000         | Ni iafarashain ha | osh oltan  | Lieferschein-Nr.: | 2098793, Tour-Nr.: 3001 |
|                              | Kunden-Nr.            |           | 209        | 98795         | 16.09.2014 00:00                                                                                                    | 3001         | / Lieferschein be | arbeiten   |                   |                         |
|                              | Kunde                 |           | 209        | 98796         | 16.09.2014 00:00                                                                                                    | 3000         | 🍲 Tour ändern     |            | Neue Tour-Nr.: *  |                         |
|                              |                       |           |            |               |                                                                                                    |              |                   |            | 3001              |                         |
|                              | Kunde 2               |           |            |               |                                                                                                    |              |                   |            | Tour-Datum: *     |                         |
|                              |                       |           |            |               |                                                                                                    |              |                   |            | 16.09.2014        |                         |
|                              | n 🗙                   |           |            |               |                                                                                                    |              |                   |            |                   |                         |
| Unified Identification       | on                    |           |            |               |                                                                                                    |              |                   |            |                   |                         |
| anning identifieden          |                       |           |            |               |                                                                                                    |              |                   |            |                   |                         |
|                              |                       |           |            |               |                                                                                                    |              |                   |            |                   |                         |
|                              |                       |           |            |               |                                                                                                    |              |                   |            |                   |                         |
|                              |                       |           |            |               |                                                                                                    |              |                   |            |                   |                         |
|                              |                       |           |            |               |                                                                                                    |              |                   |            |                   |                         |
|                              |                       |           |            |               |                                                                                                    |              |                   |            |                   |                         |
|                              |                       |           |            |               |                                                                                                    |              |                   |            |                   |                         |
|                              |                       |           |            |               |                                                                                                    |              |                   |            |                   |                         |
|                              |                       |           |            |               |                                                                                                    |              |                   |            |                   |                         |
|                              |                       |           |            |               |                                                                                                    |              |                   |            |                   |                         |
|                              |                       |           |            |               | 15                                                                                                    |              |                   |            |                   |                         |

Speichern 🛛 💥 Schließen \* = Erforderliches Feld

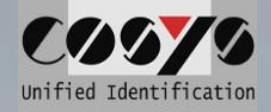

## Reports

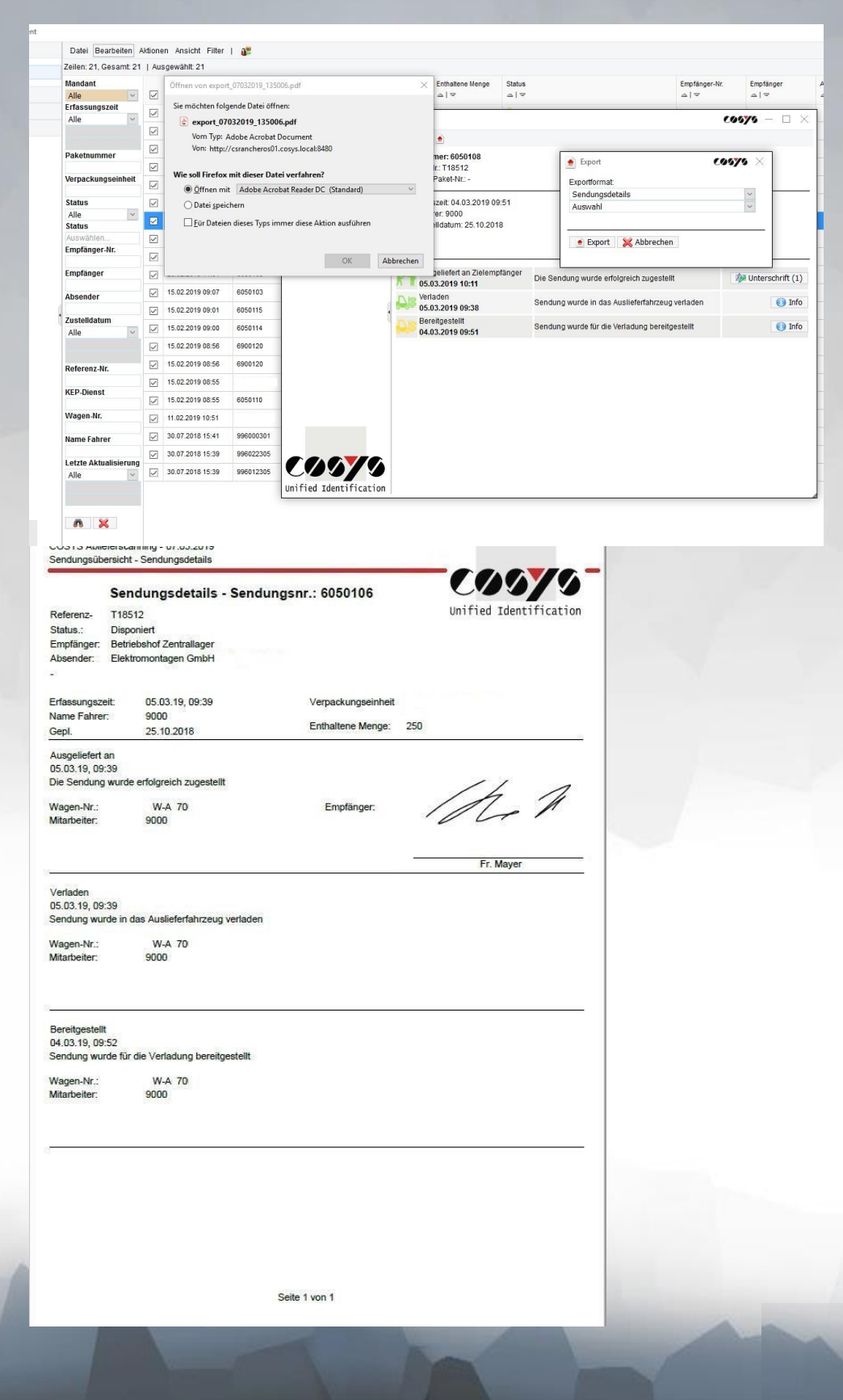

In windows with the symbols

it is possible to create reports with the data that can be seen there (e.g. delivery note overview or shipment details) and to save and print them as a PDF file, for example.

Other output formats like xml., csv., or txt. are also possible.

Tel.: +49 5062 900 0 E-mail:

18